# TALLER SR – PRÁCTICA 56 – WIFI – Roaming entre dous AP UniFi6-Pro

| NÚMERO DE GRUPO | FUNCIÓNS                   | Apelidos, Nome |
|-----------------|----------------------------|----------------|
|                 | Coordinador/a:             |                |
|                 | Responsable Limpeza:       |                |
|                 | Responsable Documentación: |                |

#### ESCENARIO: Dashboard UniFi + Roaming entre dous AP UniFi6-Pro

Adaptador USB-RJ45

AP-1 UniFi6-Pro + PoE

AP-2 UniFi6-Pro + PoE

∈ Rede Local MAC filtrada (sen/con acceso) Cliente DHCP ⊃ Máguina virtual

#### Móbil Android

Host A:

Máquina virtual Microsoft Windows(Dashboard UniFi): < Host RAM ≤ 2048MB CPU ≤ 2 PAE/NX habilitado Rede: NAT(IP/MS: 10.0.2.15/24) → Indicar MAC Address → Bridge(IP/MS acceso a Internet) Disco duro: Windows amd64

#### Prerrequisitos Dashboard UniFi:

JDK 11, Account Ubiquiti

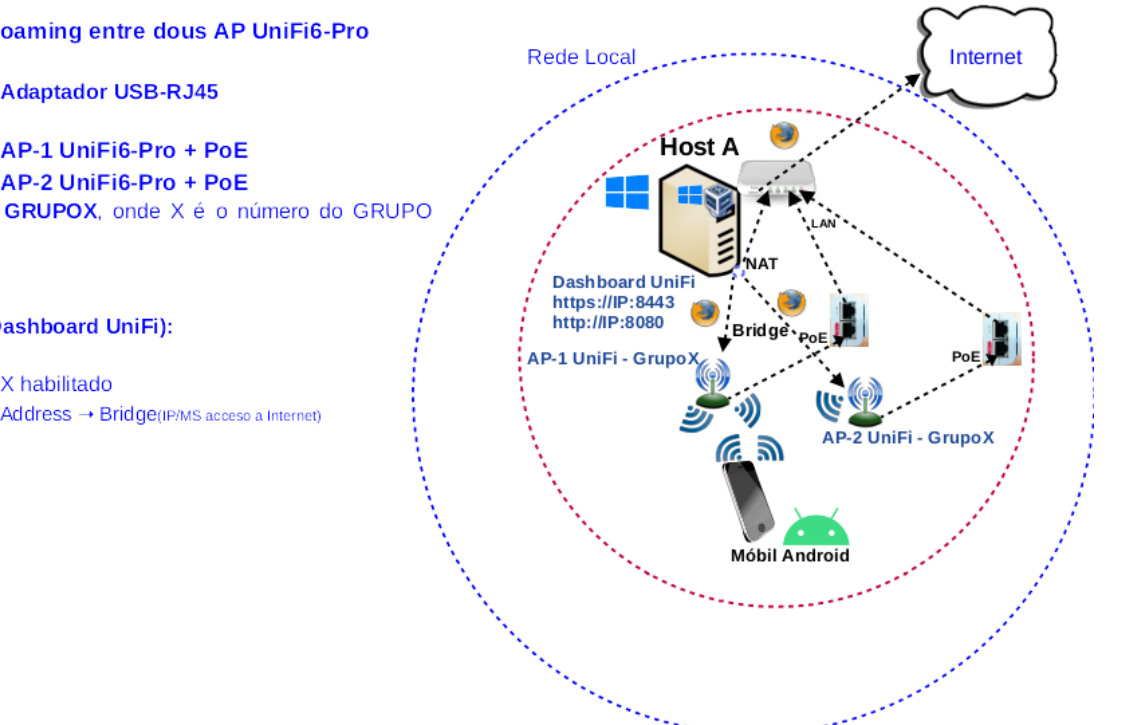

LIMITACIÓN DE RESPONSABILIDADE O autor do presente documento declina calquera responsabilidade asociada ao uso incorrecto e/ou malicioso que puidese realizarse coa información exposta no mesmo. Por tanto, non se fai responsable en ningún caso, nin pode ser considerado legalmente responsable en ningún caso, das consecuencias que poidan derivarse da información contida nel ou que esté enlazada dende ou hacia el, incluíndo os posibles erros e información incorrecta existentes, información difamatoria, así como das consecuencias que se poidan derivar sobre a súa aplicación en sistemas de información reais e/ou virtuais. Este documento foi xerado para uso didáctico e debe ser empregado en contornas privadas e virtuais controladas co permiso correspondente do administrador desas contornas.

| Material necesario                                                                                                    | Práctica: WIFI – Roaming entre dous AP UniFi6-Pro                                                                                                    |
|----------------------------------------------------------------------------------------------------|----------------------------------------------------------------------------------------------------|
| <ul> <li>[1] <u>Práctica 1</u></li> <li>[2] <u>Práctica 53</u></li> <li>[3] <u>Práctica 54</u></li> <li>Móbil Android (Redmi 8)</li> <li>[4] <u>URL dashboard UniFi</u></li> <li>[5] <u>Roaming 802.11[K] [V] [R]</u></li> </ul> | <ul> <li>(1) Prerrequisitos: [1]. [2] e [3]</li> <li>(2) Entrega/Revisión material necesario para a práctica:<br/>Figuras 1,2,3 e 4 + Solicitar outro AP UniFi6-Pro ao docente</li> <li>(3) Conectar cliente WiFi (móbil Android) aos AP UniFi6-Pro.<br/>Consultar dashboard:</li> <li>i. Dashboard: UNIFI DEVICES</li> <li>ii. Dashboard: SETTINGS</li> <li>iii. Dashboard: CLIENT DEVICES</li> <li>iv. Dashboard: TOPOLOGY</li> </ul> |

## Lineamientos de marca

"El robot de Android se reproduce o modifica a partir del trabajo generado y compartido por Google, y se usa conforme a lo descrito en la Licencia de Atribución de Creative Commons 3.0".

## **Procedemento:**

(1) AP UniFi6-Pro: Comprobación

(a) Entrega/Revisión material necesario para a práctica:

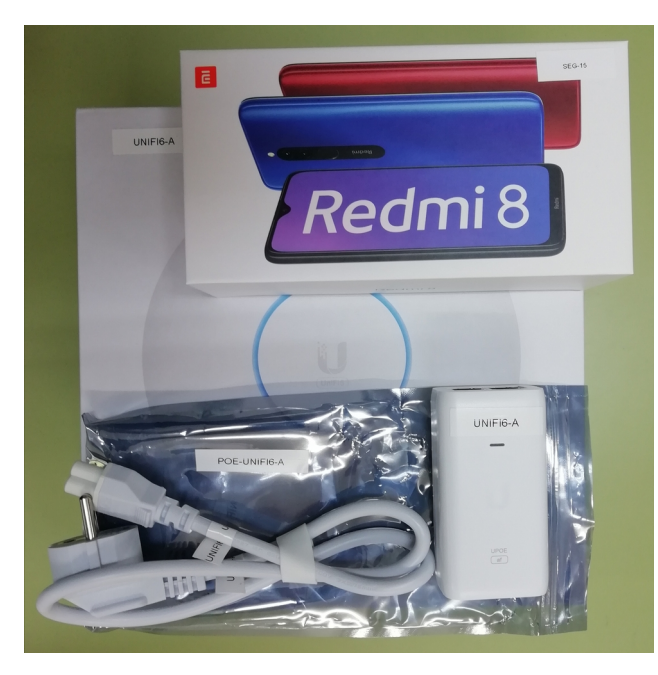

Figura 1: Material necesario para a práctica

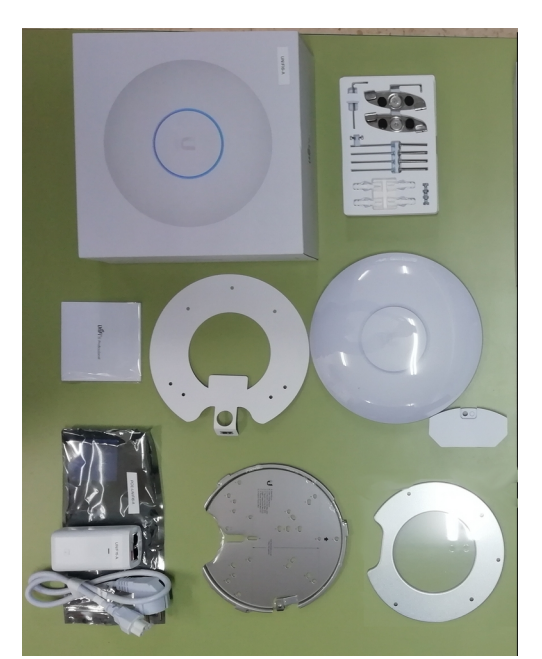

Figura 2: Unboxing AP

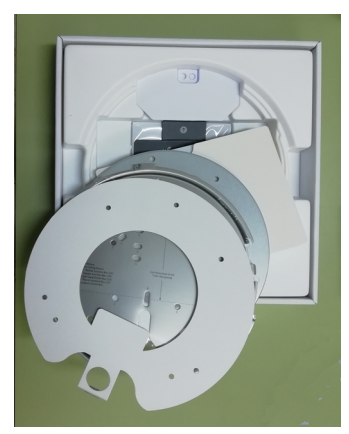

Figura 3: Unboxing AP

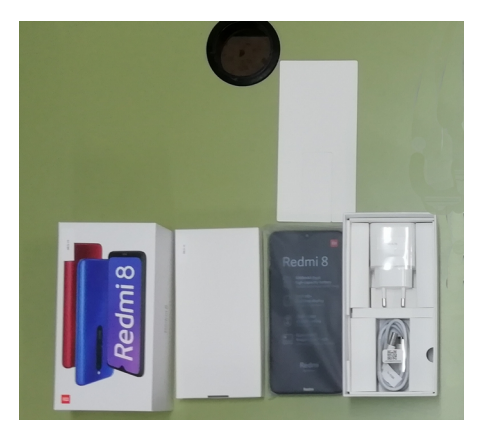

Figura 4: Unboxing móbil

- (b) Solicitar outro AP UniFi6-Pro ao docente e avisar ao docente para a revisión.
- (2) Realizar a <u>Práctica 53[2]</u> a partir do punto (10) para configurar o novo AP UniFi6-Pro.

| ۲            | UniFi Ne        | work       | ×  | +                         |                      |                   |                            |                             | $\sim$        | -                  | o ×    |     |
|--------------|-----------------|------------|----|---------------------------|----------------------|-------------------|----------------------------|-----------------------------|---------------|--------------------|--------|-----|
| $\leftarrow$ | $\rightarrow$ G |            | 08 | https://localhost:8443/ma | nage/default/devices |                   |                            | 90% 🖒                       |               | $\bigtriangledown$ | ර =    |     |
| 0            | Network         |            |    |                           |                      |                   |                            |                             |               |                    | ٢      |     |
| 6            | Q Searc         |            |    |                           |                      | UniFi Devices     |                            |                             |               |                    | ₽      |     |
| ÷            | Тур             | e 🔨 Name 🗸 |    | Status $\vee$             | IP Address $\sim$    | Connection $\vee$ | Network $ \smallsetminus $ | Experience $\smallsetminus$ | Update Status | $\sim$             | 24HR U | Jsi |
|              | • 0             | U6-Pro     |    | Click to Adopt            |                      |                   |                            |                             |               |                    |        |     |
| 0            | • 0             | U6-Pro     |    | Online                    | 192.168.1.17         | Wired             | Default                    | No Clients                  | Up to date    |                    | -      |     |
| Lõ           |                 |            |    |                           |                      |                   |                            |                             |               |                    |        |     |

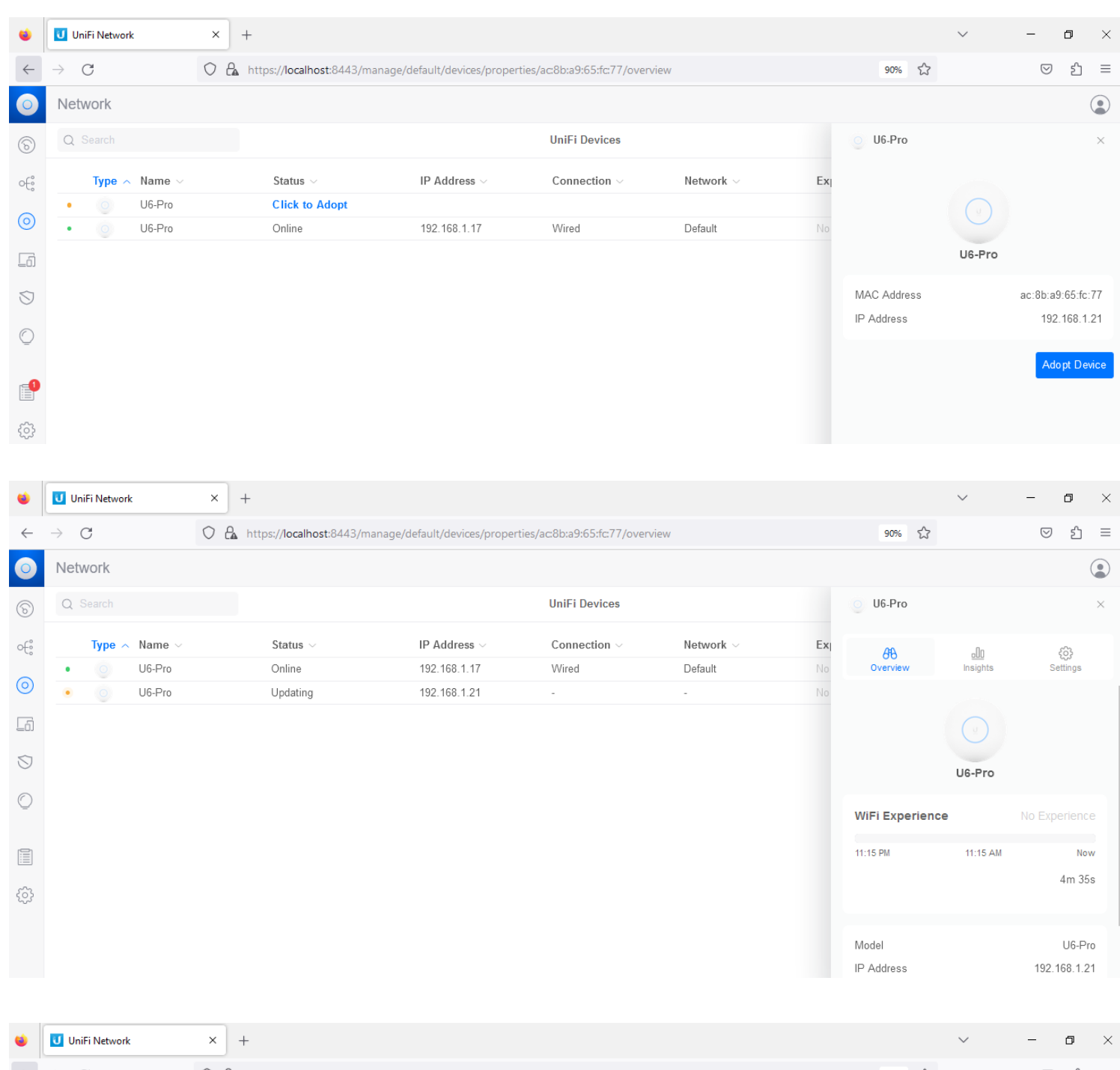

| •            |                             | × +                           |                             |                              |                |     |                 | ~             | - U X                       |
|--------------|-----------------------------|-------------------------------|-----------------------------|------------------------------|----------------|-----|-----------------|---------------|-----------------------------|
| $\leftarrow$ | $\rightarrow$ G             | O 🔒 https://localhost:8443/ma | nage/default/devices/proper | ties/ac:8b:a9:65:fc:77/overv | riew           |     | 90% 🖒           |               | ල එ ≡                       |
| 0            | Network                     |                               |                             |                              |                |     |                 |               | ٢                           |
| 6            | Q Search                    |                               |                             | UniFi Devices                |                |     | U6-Pro          |               | ×                           |
| o€°          | Type $ \sim $ Name $ \sim $ | Status $\vee$                 | IP Address $\smallsetminus$ | Connection $\lor$            | Network $\sim$ | Exi | Æ               | .00           | ÷                           |
| ~            | • O U6-Pro                  | Online                        | 192.168.1.17                | Wired                        | Default        | No  | Overview        | Insights      | Settings                    |
| $\odot$      | • O U6-Pro                  | Getting Ready                 | 192.168.1.21                | -                            | -              | No  |                 |               |                             |
| <u>L</u> 6)  |                             |                               |                             |                              |                |     |                 |               |                             |
| $\bigcirc$   |                             |                               |                             |                              |                |     |                 | U6-Pro        |                             |
| O            |                             |                               |                             |                              |                |     | WiFi Experienc  | e             | No Experience               |
|              |                             |                               |                             |                              |                |     | 11:15 PM        | 11:15 AM      | Now                         |
| ÷            |                             |                               |                             |                              |                |     | 2.4 GHz Auto (2 | 20 MHz) 2x2 V | 4m 35s<br>/iFi 6 No Clients |
|              |                             |                               |                             |                              |                |     | 5 GHz Auto (4   | 40 MHz) 4x4 W | /iFi 6 No Clients           |

| ۲            | UniFi Network ×             | +                           |                            |                             |                            |    |                                 | $\sim$                   | - o ×                                  |
|--------------|-----------------------------|-----------------------------|----------------------------|-----------------------------|----------------------------|----|---------------------------------|--------------------------|----------------------------------------|
| $\leftarrow$ | $\rightarrow$ G O           | https://localhost:8443/mana | ge/default/devices/propert | ies/ac:8b:a9:65:fc:77/overv | iew                        |    | 90% 🖒                           |                          | ල එ ≡                                  |
| 0            | Network                     |                             |                            |                             |                            |    |                                 |                          |                                        |
| 6            | Q Search                    |                             |                            | UniFi Devices               |                            |    | U6-Pro                          |                          | ×                                      |
| œ            | Type $ \sim $ Name $ \sim $ | Status $\vee$               | IP Address $\sim$          | Connection $\lor$           | Network $ \smallsetminus $ | Ex | Æ                               | .00                      | රො                                     |
|              | • 0 U6-Pro                  | Online                      | 192.168.1.17               | U6-Pro, #1                  | Default                    | No | Overview                        | Insights                 | Settings                               |
| 0            | • 0 U6-Pro                  | Online                      | 192.168.1.21               | U6-Pro, #1                  | Default                    | No |                                 |                          |                                        |
| 6            |                             |                             |                            |                             |                            |    |                                 |                          |                                        |
| $\heartsuit$ |                             |                             |                            |                             |                            |    |                                 | U6-Pro                   |                                        |
| Õ            |                             |                             |                            |                             |                            |    | WiFi Experienc                  | e                        |                                        |
|              |                             |                             |                            |                             |                            |    | 11:15 PM                        | 11:15 AM                 | Now                                    |
| -            |                             |                             |                            |                             |                            |    | ↓ 0.00 Mbps ↑ 0                 | .00 Mbps                 | 1m 50s                                 |
| ĘÇ}          |                             |                             |                            |                             |                            |    | 2.4 GHz 6 (20 M<br>5 GHz 40 (40 | ИНz) 2x2 V<br>MHz) 4x4 V | ViFi 6 No Clients<br>ViFi 6 No Clients |

- (3) Unha vez adoptado (o led de cor branca pasa a ser azul) xa podemos configurar o AP UniFi6-Pro en SETTINGS (Panel lateral esquerdo do dashboard)
- (4) Avisar ao docente para a revisión.  $\square_2$
- (5) Conectar cliente WiFi (Móbil Android) ao novo AP UniFi6-Pro adoptado:
  - (a) Acceder ao dashboard[4] e seleccionar o novo AP UniFi6-Pro adoptado.

| ۲            | UniFi Network ×                     | +                             |                             |                            |                |     |                                                    | $\sim$                                | - 0                                        | ×                |
|--------------|-------------------------------------|-------------------------------|-----------------------------|----------------------------|----------------|-----|----------------------------------------------------|---------------------------------------|--------------------------------------------|------------------|
| $\leftarrow$ | $\rightarrow$ C O B                 | https://localhost:8443/manage | e/default/devices/propertie | s/ac:8b:a9:65:fc:77/overvi | ew             |     | 90% 🖒                                              |                                       | ⊚ ป๋                                       | ≡                |
| 0            | Network                             |                               |                             |                            |                |     |                                                    |                                       |                                            |                  |
| 6            | Q Search                            |                               |                             | UniFi Devices              |                |     | U6-Pro                                             |                                       |                                            | ×                |
| €ŝ           | Type $\wedge$ Name $\smallsetminus$ | Status $\vee$                 | IP Address $\lor$           | Connection $\sim$          | Network $\sim$ | Exi | <del>88</del>                                      | _00                                   | <u>ې</u>                                   |                  |
| ~            | • O U6-Pro                          | Online                        | 192.168.1.17                | U6-Pro, #1                 | Default        | No  | Overview                                           | Insights                              | Settings                                   |                  |
| $\odot$      | • 0 U6-Pro                          | Online                        | 192.168.1.21                | U6-Pro, #1                 | Default        | No  |                                                    |                                       |                                            | - I              |
| G            |                                     |                               |                             |                            |                |     |                                                    |                                       |                                            |                  |
| $\bigcirc$   |                                     |                               |                             |                            |                |     |                                                    | U6-Pro                                |                                            |                  |
| $\bigcirc$   |                                     |                               |                             |                            |                |     | WiFi Experienc                                     | e                                     |                                            |                  |
|              |                                     |                               |                             |                            |                |     | 11:20 PM                                           | 11:20 AM                              | No                                         | ow               |
| ŝ            |                                     |                               |                             |                            |                |     | ↓ 0.00 Mbps ↑ (<br>2.4 GHz 6 (20 I<br>5 GHz 40 (40 | 0.00 Mbps<br>MHz) 2x2 V<br>MHz) 4x4 V | 8m 3<br>ViFi 6 No Clien<br>ViFi 6 No Clier | Os<br>nts<br>nts |

#### (b) Premer en *SETTINGS* na barra lateral esquerda do dashboard:

| ۲            | UniFi Network       | × +                             |                                       |                                        |                                     |                        |                 | $\sim$       |
|--------------|---------------------|---------------------------------|---------------------------------------|----------------------------------------|-------------------------------------|------------------------|-----------------|--------------|
| $\leftarrow$ | $\rightarrow$ G     | O A https://localhost:8443/mana | age/default/settings/wifi             |                                        |                                     |                        |                 | 90%          |
| 0            | Network             |                                 |                                       |                                        |                                     |                        |                 |              |
| 6            | Q Search Settings   |                                 |                                       |                                        | WiFi                                |                        |                 |              |
| ÷            | ି WiFi              |                                 | Name 🔨                                | Network $\scriptstyle{\smallsetminus}$ | AP Groups $\lor$                    | Clients (Peak) ∨       | Security $\sim$ | Experience ~ |
| $\odot$      | तो. Networks        |                                 | <ul> <li>grupo7-taller-sr</li> </ul>  | Default                                | All APs                             | 0 (0)                  | WPA Personal    | N/A          |
| 6            | 🌐 Internet          |                                 | <ul> <li>grupo77-taller-sr</li> </ul> | Default                                | All APs                             | 0 (0)                  | WPA Personal    | N/A          |
| Ś            | O VPN               |                                 | ⊕ Create New                          |                                        |                                     |                        |                 | Manage       |
| O            | Traffic Management  |                                 | Global AP Settings                    |                                        |                                     |                        |                 |              |
|              | Firewall & Security |                                 | 2.4 GHz Radio 🛈                       |                                        | Channel Width (MHz)<br>20 40        | Transmit Power<br>Auto | ~               |              |
| ₿            | System              |                                 | 5 GHz Radio 🕕                         |                                        | Channel Width (MHz)<br>20 40 80 160 | Transmit Power<br>Auto | ~               |              |

- (c) Que acontece? Como é posible que o novo AP adoptado xa posúa 2 *SSID* configurados?
- (d) Revisar na configuración WIFI os apartados AP Site Settings e Nightly Channel Optimization:

| ۲            | UniFi Network         | × +                            |                              |                               |   |
|--------------|-----------------------|--------------------------------|------------------------------|-------------------------------|---|
| $\leftarrow$ | $\rightarrow$ G       | O 🔒 https://localhost:8443/mar | nage/default/settings/wifi   |                               |   |
| 0            | Network               |                                |                              |                               |   |
| 6            | Q Search Settings     |                                |                              | WiFi                          |   |
| ÷            |                       |                                | AP Exclusions ()             | Q Select                      | ~ |
| $\odot$      | Networks              |                                | AP Site Settings             |                               |   |
| _6           | Internet              |                                | Wireless Connectivity        | ✓ Wireless Meshing ()         |   |
| $\bigcirc$   | Q VPN                 |                                |                              | ✔ New WiFi Device Auto-Link 🕕 |   |
| 0            | Traffic Management    |                                | Connectivity Monitor Type 🕕  | ● Gateway 🔵 Custom IP         |   |
| <u> </u>     | ⊗ Firewall & Security |                                | Nightly Channel Optimization |                               |   |
|              | BA Profiles           |                                | Channel Optimization 🕕       | ☑ Optimize                    |   |
| <u>چ</u>     | System                |                                | AP Exclusions ()             | Q Select                      | ~ |

### Indicar que significan cada un dos apartados:

Wireless Meshing → New WiFI Device Auto-Link → Connectivity Monitor Type → Channel Optimization →

- (e) Avisar ao docente para a revisión.
- (6) Móbil Android (Redmi8). Conectar o móbil ao SSID grupoX-taller-SR, onde X é o voso número de grupo.
- (7) Avisar ao docente para a revisión.

## (8) Revisar no dashboard se o cliente está conectado:

## (a) Premer en CLIENT DEVICES na barra lateral esquerda do dashboard:

| $\leftarrow$ | $\rightarrow$ G | O 🔒 https:// | Å https:// IP :8443/manage/default/clients 90% ☆ |                    |                           |              |        |            |        |             |  |  |  |  |
|--------------|-----------------|--------------|--------------------------------------------------|--------------------|---------------------------|--------------|--------|------------|--------|-------------|--|--|--|--|
| 0            | Network         |              |                                                  |                    |                           |              |        |            |        |             |  |  |  |  |
| 6            | Q Search        |              |                                                  |                    | Client Devices            |              |        |            | £      | -<br>-<br>- |  |  |  |  |
| ÷            | Name            | Vendor       | Connection                                       | IP Address         | Experience                | Download     | Upload | 24HR Usage | Uptime | ŧ.          |  |  |  |  |
| $\odot$      |                 |              |                                                  |                    |                           |              |        |            |        |             |  |  |  |  |
| ුව           | CLIENT DEVICES  |              |                                                  |                    | 5                         |              |        |            |        |             |  |  |  |  |
| $\bigcirc$   |                 |              |                                                  | No                 | Connected Clients         |              |        |            |        |             |  |  |  |  |
| Õ            |                 |              |                                                  | Add new clients to | see their usage and appli | cation data. |        |            |        |             |  |  |  |  |

#### (b) Revisar que o cliente está conectado:

| $\leftarrow$ | $\rightarrow$ G  | O 🗛 https://       | IP :8443/manage/d       | lefault/clients             |                   |             | 90          | % ☆                         | ତ ଧ ≡         |
|--------------|------------------|--------------------|-------------------------|-----------------------------|-------------------|-------------|-------------|-----------------------------|---------------|
| 0            | Network          |                    |                         |                             |                   |             |             |                             |               |
| 6            | Q Search         |                    |                         |                             | Client Devices    |             |             |                             | £6) 🗮         |
| ÷            | Name $\sim$      | Vendor <pre></pre> | Connection $\sim$       | IP Address $\smallsetminus$ | Experience $\sim$ | Download    | Upload      | 24HR Usage $\smallsetminus$ | Uptime $\vee$ |
|              | • 📑 Redmi8-Redmi | Xiaomi Communic    | grupo7-taller-sr, 2.4 G |                             | Excellent         | ↓ 7.08 Mbps | ↑ 0.30 Mbps | -                           | 23s           |
| $\odot$      |                  |                    |                         |                             |                   |             |             |                             |               |
| ුව           |                  |                    |                         |                             |                   |             |             |                             |               |

#### (c) Premer no cliente conectado:

 $\leq 1$ 

| 0            | Network  |          |                         |                   |                |                                       |                |                 |                        |                  |
|--------------|----------|----------|-------------------------|-------------------|----------------|---------------------------------------|----------------|-----------------|------------------------|------------------|
| 6            | Q Search |          |                         |                   | Client Devices |                                       |                | Redmi8-Redr     | ×                      |                  |
| €°           | Name ~   | Vendor ~ | Connection ~            | IP Address $\lor$ | Experience ~   | Download                              | Upload<br>↑ 00 | 8<br>Overview   | <u>oOO</u><br>Insights | C)<br>Settings   |
| $\odot$      |          |          | 3.2401 (2010) 0.1 2.1 0 |                   |                | • • • • • • • • • • • • • • • • • • • |                |                 | -                      |                  |
| ය            |          |          |                         |                   |                |                                       |                |                 | Ē                      |                  |
| $\heartsuit$ |          |          |                         |                   |                |                                       |                | F               | Redmi8-Redm            | i<br>Pro         |
| O            |          |          |                         |                   |                |                                       |                |                 | Having Issues?         |                  |
|              |          |          |                         |                   |                |                                       |                | WiFi Experienc  | e                      | Excellent (98%)  |
| ¢}           |          |          |                         |                   |                |                                       |                | 08:10 PM        | 08:10 AM               | Now              |
|              |          |          |                         |                   |                |                                       |                | ↓ 0.00 Mbps ↑ 0 | 0.00 Mbps              | 7m 51s           |
|              |          |          |                         |                   |                |                                       |                | WiFi Name       |                        | grupo7-taller-sr |
|              |          |          |                         |                   |                |                                       | _              | Channel         | 6 (2                   | 2.4 GHz, 20 MHz) |

### (9) Cubrir a Táboa 1. Overview client.

- (10) Avisar ao docente para a revisión.
- (11) Que acontece ao premer en U6-Pro?
- (12) Barra lateral dereita do dashboard[4]: Premer en UNIFI DEVICES e TOPOLOGY e capturar as imaxes correspondentes.
- (13) Mediante as imaxes anteriores sodes quen de determinar a cal dos 2 AP estades conectados? Capturar unha imaxe que amose a MAC Address e IP do AP ao cal está conectado o cliente.

(14) Moverse pola aula co móbil para que unhas veces o móbil esté conectado ao AP-1 e outras veces o AP-2. Capturar imaxes das seccións *UNIFI DEVICES* e *TOPOLOGY* que o demostre.

**NOTA**<sub>1</sub>: Se non sodes quen de facer roaming entre os 2 puntos de acceso, probade a conectar o móbil ao SSID grupoX no AP-1 localizando o móbil preto deste, para logo desconectalo e conectalo ao SSID grupoXX preto do AP-2. Capturade as imaxes das seccións UNIFI DEVICES e TOPOLOGY que o demostre.

- (15) Notades algunha perda de conectividade cando o móbil cambia de AP(*roaming*)(*meshing*)? Se é o caso indicar onde.
- (16) Avisar ao docente para a revisión e entrega da práctica.

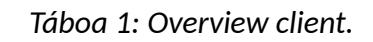

| Host<br>(cliente) | IP | WiFi<br>Name | Channel | Signal | AP/Client<br>Signal<br>Balance | Standard | MIMO<br>Conf. | Rx<br>Rate | Tx<br>Rate | Virtual<br>Network<br>Trigger | MAC<br>Address | Manufacturer | Down<br>Pkts/Bytes | Up<br>Pkts/Bytes | Local<br>Network<br>Activity<br>(24hrs) | Internet<br>Activity<br>(24hrs) | All Time<br>Internet<br>Activity<br>(24hrs) |
|-------------------|----|--------------|---------|--------|--------------------------------|----------|---------------|------------|------------|-------------------------------|----------------|--------------|--------------------|------------------|-----------------------------------------|---------------------------------|---------------------------------------------|
| Móbil<br>Android  |    |              |         |        |                                |          |               |            |            |                               |                |              |                    |                  |                                         |                                 |                                             |

# Revisión:

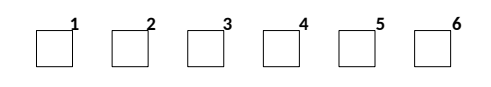